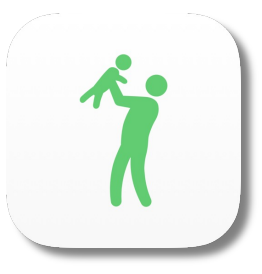

## Logga in i Tempus Hemma med alternativ inloggning

Đăng nhập vào "Tempus Hemma" với những cách khác nhau.

En inloggningsmetod för vårdnadshavare som inte kan använda sig av bank-id. Một cách đăng nhập cho những phụ huynh nào không thể sử dụng bank-ID.

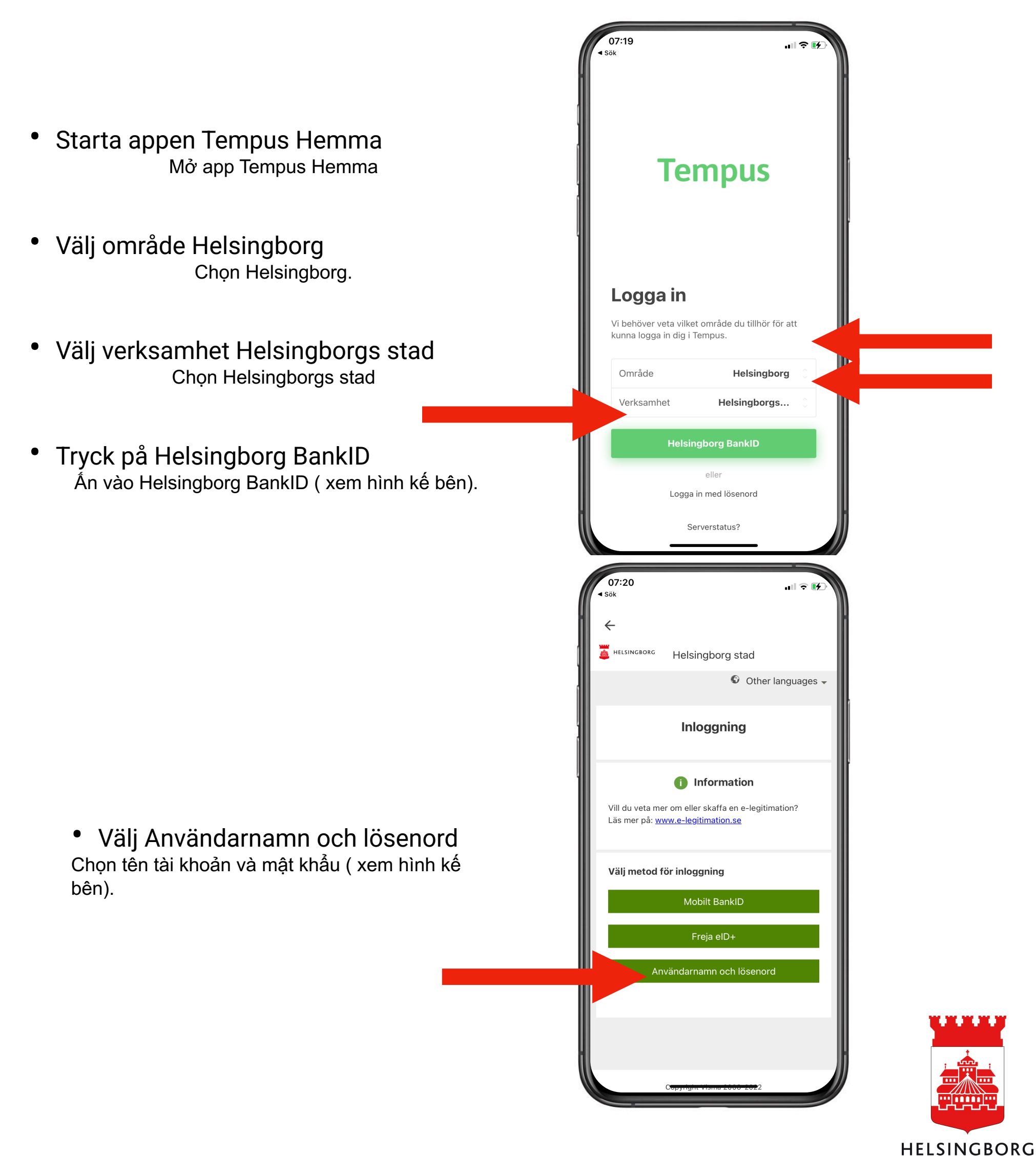

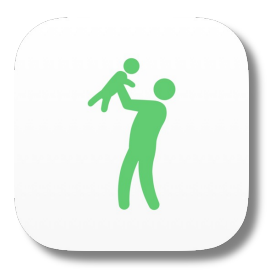

- Skriv i ditt personnummer där det står "användarnamn" och det lösenord som du fått via mejl tidigare, eller det lösenord som du själv valt och klicka sen på "Logga in".
- Viết 10 số của bạn (dưới dạng 12 số) ở chỗ tên tài khoản và mật khẩu mà bạn được qua mail trước đó, hoặc mật khẩu mà bạn tự chọn và sau đó ấn vào " đăng nhập ".

Har du fått ett tillfälligt personnummer är det det du ska använda. Personnumret skrivs med århundrade och utan bindestreck i formen ÅÅÅMMDDXXXX.

Nếu bạn có 10 số tạm thời thì bạn sẽ sử dụng số này. 10 số được viết dưới dạng 12 số và không có dấu nối theo mẫu sau : ÅÅÅÅMMDDXXXX ( xem hình kế bên).

## Om du glömt ditt lösenord

Nếu bạn quên mật khẩu

- Klicka på "glömt lösenord?" Án vào " quên mật khẩu "
- Skriv i ditt personnummer och tryck på "återställ lösenord". Då får du ett mejl med nytt lösenord skickat till dig.

Viết 10 số của bạn vào và ấn " phục hồi mật khẩu

" . Bạn sẽ nhận được thư với mật khẩu mới ( xem hình kế bên).

egistrerad för ditt användarr

Har du glömt lösenordet?

Personnumme

Skriv in ditt användarnamn så skickas ett tillfälligt lösenord till den e-postadress se

Återställ lösenoro

**Q** ID

| ▼ 07:20                                             |                                                       |           |  |
|-----------------------------------------------------|-------------------------------------------------------|-----------|--|
| HELSINGBORG                                         | Helsingborg stad                                      |           |  |
|                                                     | © Other la                                            | nguages 👻 |  |
|                                                     | Inloggning                                            |           |  |
|                                                     |                                                       |           |  |
| Användarn                                           | amn och lösenord                                      |           |  |
| Ange ditt anvär<br>sedan på Logga                   | Information darnamn och lösenord och kl in.           | icka      |  |
| Användarnar                                         | nn                                                    |           |  |
| Ange ditt anvä                                      | indarnamn                                             |           |  |
| Lösenord                                            |                                                       |           |  |
| Ange ditt löse                                      | nord                                                  |           |  |
| Fyll i nedar<br>vill byta lös<br><b>Nytt lösend</b> | nstående två fält endast or<br>renordet.<br><b>rd</b> | n du      |  |
|                                                     |                                                       |           |  |

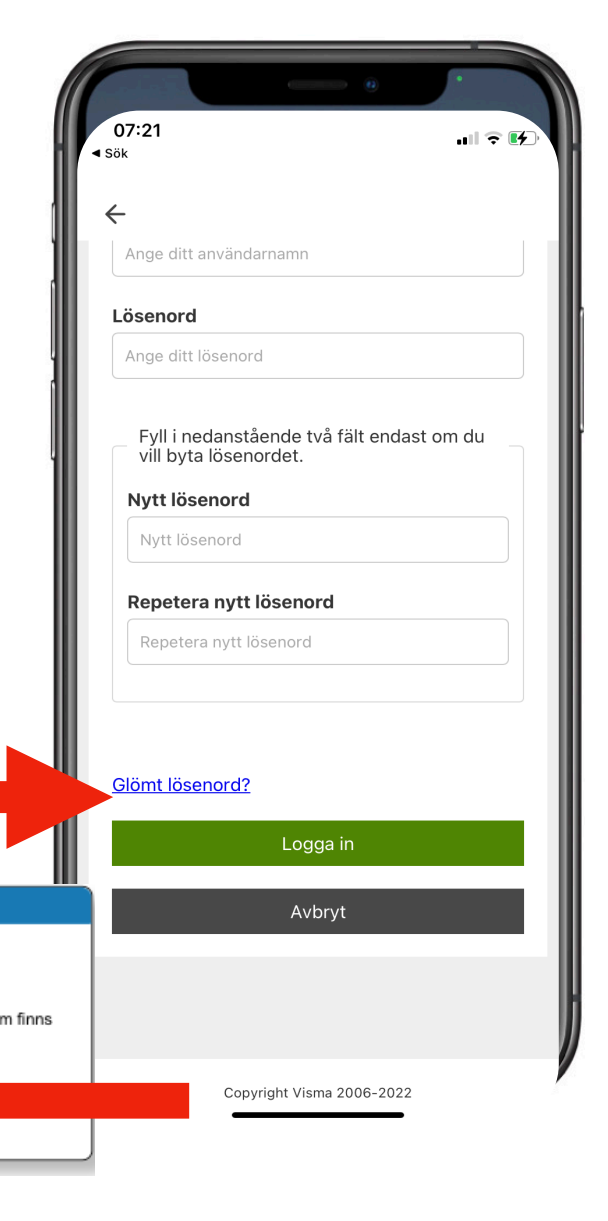

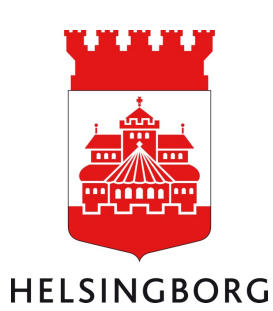